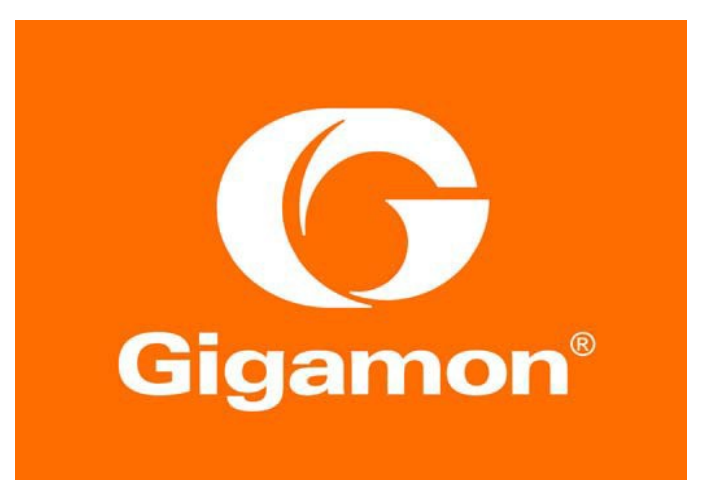

# GigaVUE-FM/Venafi Trust Protection Platform Integration Guide

## GigaVUE-FM 5.9

Documentation Version: 1.0 Documentation Date: September 4, 2020

#### COPYRIGHT

Copyright © 2020 Gigamon. All Rights Reserved. No part of this publication may be reproduced, transmitted, transcribed, stored in a retrieval system, or translated into any language in any form or by any means without Gigamon's written permission.

#### TRADEMARK ATTRIBUTIONS

Copyright © 2020 Gigamon. All rights reserved. Gigamon and the Gigamon logo are trademarks of Gigamon in the United States and/or other countries. Gigamon trademarks can be found at http://www.gigamon.com/legal-trademarks. All other trademarks are the trademarks of their respective owners

## How to Deploy Bulk Certificate Provisioning from Venafi TPP to GigaVUE-FM

This document provides instructions to configure Bulk Certificate Provisioning from Venafi Trust Protection Platform (TPP) to GigaVUE-FM (FM).

#### CONTENTS:

- Overview
- GigaVUE-FM Setup
- Venafi TPP Setup

### **Overview**

As part of deploying and maintaining a GigaVUE-OS TLS/SSL decryption solution, you may want to perform bulk certificate provisioning from an external platform. The integration between Venafi TPP and GigaVUE-FM makes this possible.

While known as certificate provisioning, the digital certificate and associated private key must both be provisioned as part of the operation. Certificate/key pairs are stored in the Key Store on GigaVUE nodes, where the decryption processing occurs.

Provisioning does not occur directly between Venafi TPP and the GigaVUE node. The GigaVUE-FM API serves as the interface point for external systems to indirectly provision a GigaVUE node. For any GigaVUE node to receive provisioning data, it must be managed by the GigaVUE-FM instance where the API resides.

An HTTPS connection is required from Venafi TPP to the FM API. Each provisioning operation includes a parameter that identifies the specific GigaVUE node to receive the provisioning data.

## **GigaVUE-FM Setup**

Each GigaVUE node includes a protected Key Store. Prior to adding certificate/key pairs, the key store must be unlocked by entering the Keychain Password.

Adding a certificate/key pair to the Key Store does not enable decryption by default. The certificate/key pair must be associated with a decryption profile to enable decryption of traffic for the server associated with the key pair. To enable this behavior, set the **Auto Enable New Certificate** global option to "true."

When provisioning an updated certificate/key pair to replace an existing pair, you may want to automatically delete existing certificate/key pairs for the same entity. To control this behavior, set the **Auto Delete Certificates with Same Entity** global option to "true."

While not tied directly to provision, the **Auto Delete Expired Certificates** global option should also be considered at this time.

For each GigaVUE HC Series appliance to be provisioned:

- 1. Unlock the Key Store
- 2. Set the Auto Enable New Certificates parameter to "true"
- 3. Set the Auto Delete Certificates with Same Entity parameter to "true"
- 4. Set the Auto Delete Expired Certificates parameter to "true"

## Venafi TPP Setup

**NOTE**: The majority of TPP configuration occurs via the Web Admin user interface, while the Bulk Provisioning jobs are configured via the Aperture user interface.

In some scenarios, the same set of certificates may be provisioned to multiple GigaVUE HC Series. In other cases, different sets of certificates may be provisioned to different GigaVUE HC Series appliances. It is important to identify the certificate-to-appliance mapping prior to provisioning.

#### STEPS:

- Before you begin
- Step 1: Install the Gigamon driver
- Step 2: Set up the Gigamon policy hierarchy
- Step 3: Set up the device object for GigaVUE-FM API
- **Step 4**: Set up a policy object for provisioning jobs.
- Step 5: Create certificates to provision (Skip if preexisting)
- **Step 6**: Set up a bulk provisioning job
- Step 7: Verify that certificates have been pushed to the desired device

#### Before you begin

Gather the information needed to complete the Venafi TPP set up.

- GigaVUE-FM hostname/network address and port number
- GigaVUE-FM logon credentials
- List of GigaVUE Node/Cluster Names to be provisioned
- Mapping of certificates-to-GigaVUE nodes/clusters

#### Step 1: Install the Gigamon driver

1. Download and obtain Gigamon Driver from the Venafi Marketplace (marketplace.venafi.com).

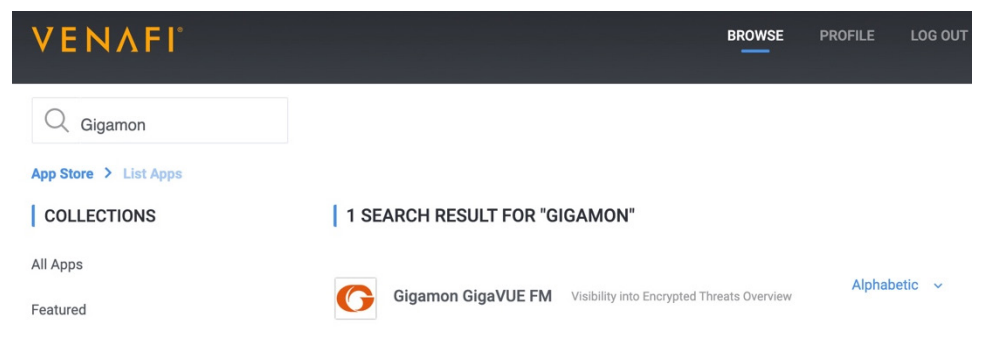

2. Place the driver in the Scripts/AdaptableBulk folder on the TPP server. C:/ProgramFiles/Venafi/Scripts/AdaptableBulk

| 📙   🛃 🔜 🖛   Ad                                            | aptableBulk | c .                                                                                   |                                                         |                                 |
|-----------------------------------------------------------|-------------|---------------------------------------------------------------------------------------|---------------------------------------------------------|---------------------------------|
| File Home                                                 | Share       | View                                                                                  |                                                         |                                 |
| ← → • ↑ 🚺                                                 | > This PC   | $\Rightarrow$ SYS (C:) $\Rightarrow$ Program Files $\Rightarrow$ Venafi $\Rightarrow$ | Scripts > AdaptableBu                                   | lk                              |
| ✓ Quick access Desktop ↓ Downloads ☑ Documents ☑ Pictures | N<br>*<br>* | lame A<br>Samples<br>2 GigamonGigaVUE-FM                                              | Date modified<br>7/3/2020 3:40 PM<br>10/21/2019 3:03 PM | Type<br>File folder<br>PS1 File |

#### Step 2: Set up the Gigamon policy hierarchy

**NOTE**: TPP supports a flexible policy hierarchy and will likely differ from one environment to the next. This guide section provides the following sample hierarchy:

- Policy
  - o TLS
    - Certificates
      - Gigamon
        - Device (GigaVUE-FM)
        - Gigamon Credential
- 1. Log in to Venafi TPP Web Admin Console.
- 2. Set up a new policy under the appropriate TLS Certificate section based on the environment.
- 3. In the left navigation, navigate to Policy > TLS > Certificates.
- 4. Right-click on Certificates and select Add > Policy.

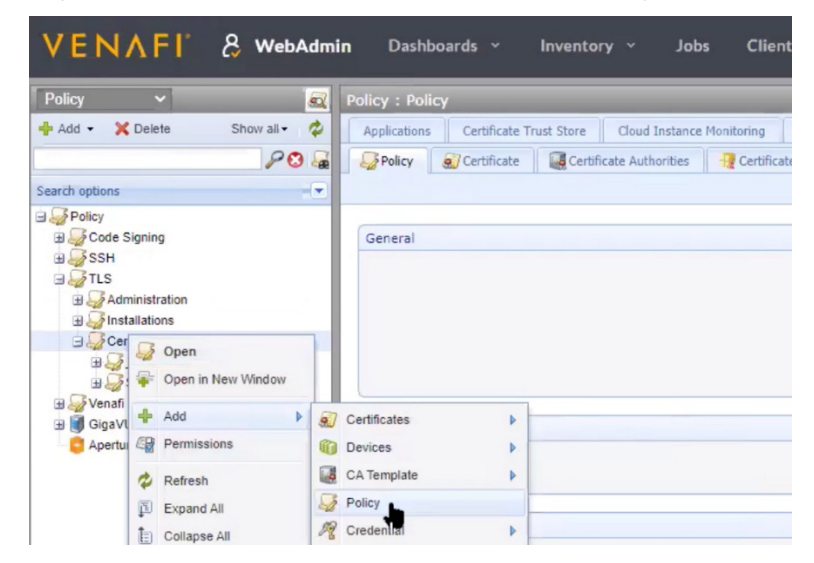

5. Name the policy "Gigamon" for ease of reference and click Save.

| Policy V                                                                              | Add New : Policy                               |
|---------------------------------------------------------------------------------------|------------------------------------------------|
| 🕂 Add 🔹 🗙 Delete Show all 🔹 🗳                                                         |                                                |
| 20 5                                                                                  |                                                |
| Search options                                                                        | General                                        |
| Policy                                                                                | Policy Name: Gigamon                           |
| <ul> <li></li></ul>                                                                   | Description:<br>Contact(s):<br>Gigamon-HC1-001 |
| Certificates                                                                          |                                                |
| B 22 Venan Operational Certificates<br>B I GigaVUE-FM-API<br>C Aperture Configuration | Log Server: \Logging\tpp Log Server            |

After creating the policy, it will appear in the Venafi left navigation under Policy > TLS > Certificates.

| Policy 🗸                                                                                                    | Gigamon : Certificate                                                            |                            |                         |               |  |  |  |  |
|----------------------------------------------------------------------------------------------------|----------------------------------------------------------------------------------|----------------------------|-------------------------|---------------|--|--|--|--|
| 💠 Add 🔹 💥 Delete Show all 🔹 🗳                                                                                                    | Applications Certificate Trust Store Cloud Instance Monitoring                   | Devices                    | Network Device Enrollin | nent Settings |  |  |  |  |
| 20 🔓                                                                                                    | Policy Certificate Certificate Authorities 📲 Cert                                | ificate Trust Bun          | dle 🏾 🎢 Credentials     |               |  |  |  |  |
| Search options                                                                                                    |                                                                                  |                            |                         |               |  |  |  |  |
| Policy     Code Signing                                                                                                    | General Information                                                              |                            |                         |               |  |  |  |  |
|                                                                                                    | Contact(s):                                                                      | nin (\VED\Identity\tpj     | ED\Identity\tppadmin)   |               |  |  |  |  |
| Administration                                                                                                    | Approver(s): local:tppadmin (\VED\Identity\tppadmin) Management Type: Monitoring |                            |                         |               |  |  |  |  |
|                                                                                                    |                                                                                  |                            |                         |               |  |  |  |  |
| Gigamon<br>B J Discovered                                                                                                    | Managed By:                                                                      |                            |                         |               |  |  |  |  |
|                                                                                                    | CSR Handling                                                                     |                            |                         |               |  |  |  |  |
| GigaVUE-FM-API     GigaVUE-FM-API     GigaVUE- | CSR Generation:                                                                  | Service Ger<br>User Provid | nerated CSR<br>ed CSR   |               |  |  |  |  |
|                                                                                                    | Generate Key/CSR on Application:                                                 | No                         |                         | ~             |  |  |  |  |
|                                                                                                    | Hash Algorithm:                                                                  | SHA-256                    |                         |               |  |  |  |  |

#### Step 3: Set up the device object for GigaVUE-FM API

1. To set up the device, select the Gigamon policy folder you just created and select **Add > Devices > Device**.

| Policy                                                                                                    | ~                                                      |     | Gigamon : Po          | olicy          |            |                   |             |                             |                   |             |         |
|----------------------------------------------------------------------------------------------------|--------------------------------------------------------|-----|-----------------------|----------------|------------|-------------------|-------------|-----------------------------|-------------------|-------------|---------|
| 💠 Add 🔹 🗙                                                                                                    | Delete Show all -                                      | \$  | Applications          | Certificate Tr | rust Store | Cloud Instance    | Monitoring  | Devices                     | Network Device En | rollment Se | ettings |
|                                                                                                    | 80                                                     | 3 😹 | Policy                | Certificate    | Certifi    | icate Authorities | - Certifica | ate Trust Bun               | dle R Credentials | 2 Encryp    | ption   |
| Search options                                                                                                    |                                                        |     |                       |                |            |                   |             |                             |                   |             |         |
| Policy<br>Decode S<br>Decode S<br>Decode S<br>Decode S<br>SSH<br>Decode S<br>SSH<br>Decode SSH<br>Decode SSH<br>D | igning<br>inistration<br>allations<br>ificates<br>Open | 7   | General               |                |            |                   |             | Description:<br>Contact(s): | localitppadmin    |             |         |
| E Apertur                                                                                                    | + Add                                                  |     | Certificates          | Þ              |            |                   |             |                             |                   |             |         |
|                                                                                                    | Permissions                                            | 0   | Devices               | Þ              | Device     | •                 | L           | .og Server:                 | \Logging\tpp Log  | Server      |         |
|                                                                                                    | Refresh                                                |     | CA Template<br>Policy | •              | Jump S     | Server            |             |                             |                   |             |         |
|                                                                                                    | Collapse All                                           | 28  | Credential            | •              |            |                   |             | Engines:                    |                   |             |         |

- 2. For the **Device Name**, specify a meaningful name for the GigaVUE node.
- 3. For the IP address, enter the GigaVUE-FM IP address.

| Policy V                        | Add New : Device                                    |  |
|---------------------------------|-----------------------------------------------------|--|
| + Add - 🗙 Delete Show all -     |                                                     |  |
| Search options                  | General                                             |  |
| B Policy                        | .* Device Name: GigaVUE-FM                          |  |
| Code Signing                    | Description:                                        |  |
| Administration                  | Contact(s): local:tppadmin (\VED\Identity\tppadmin) |  |
| Certificates                    | Host Information                                    |  |
| Gigamon                         | Hostname/Address: 54.212.106.119                    |  |
|                                 | Provisioning Mode: Agentless                        |  |
| Venafi Operational Certificates | Concurrent Connection Limit: 1                      |  |

- 4. Click **Save** when done.
- 5. To add the device credentials, right-click on the device and select **Add > Credentials > Username Credential**.

| Policy V                                               |                                                      | igaVUE-FM : Settings     |                                                                  |                                         |
|--------------------------------------------------------|------------------------------------------------------|--------------------------|------------------------------------------------------------------|-----------------------------------------|
| 💠 Add 👻 🗙 Delete                                       | Show all 🔹 🗳                                         | Device General Support   |                                                                  |                                         |
|                                                        | 20 📓                                                 | Settings                 |                                                                  |                                         |
| Search options                                         |                                                      |                          |                                                                  |                                         |
| Policy                                                 |                                                      | General                  |                                                                  |                                         |
| I Son                                                  |                                                      |                          | Description:                                                     |                                         |
| Administration                                         |                                                      |                          | Contact(s):                                                      | local:tppadmin (\VED\Identity\tppadmin) |
| Certificates                                           |                                                      | Host Information         |                                                                  |                                         |
| GigaVU<br>GigaVU<br>GigaVU<br>GigaVU<br>GigaVU<br>SCEP | <ul> <li>Open</li> <li>Open in New Window</li> </ul> |                          | Hostname/Address:<br>Provisioning Mode:                          | 54.212.106.119<br>Agentiess             |
| Venafi Operationa Aperture Configur                    | 💠 Add                                                | Certificates             | Concurrent Connection Limit:                                     | 1                                       |
|                                                        | Permissions                                          | Application              | Device Credential:                                               |                                         |
|                                                        | 🗇 Refresh                                            | Trust Store              | Temp Directory:                                                  |                                         |
|                                                        | Expand All                                           | R Credential             | 🔏 Amazon Credential OS Type:                                     | Automatic                               |
|                                                        | Collapse All                                         | Certificate Trust Bundle | 2 Certificate Credential Jump Server:                            |                                         |
|                                                        | I Rename                                             |                          | 2 Generic Credential Use Sudo:                                   | No <b>v</b>                             |
|                                                        | Move Move                                            |                          | Sudo Credential (optional):                                      |                                         |
|                                                        | X Delete                                             |                          | Enforce Host Key:                                                | No                                      |
| ) í                                                    | •                                                    |                          | Username Credential Presented Thumbprint:<br>Presented Key Type: |                                         |

NOTE: In this example, the device is named "GigaVUE-FM."

6. Add GigaVUE-FM admin credentials used to login to GigaVUE-FM GUI anc click Save.

| Add • X Delete Show all • 4                                                                                                    |                      |                    |   |  |  |  |  |
|----------------------------------------------------------------------------------------------------|----------------------|--------------------|---|--|--|--|--|
| PO General General                                                                                                    |                      |                    |   |  |  |  |  |
| earch options                                                                                                    |                      |                    |   |  |  |  |  |
| See Policy                                                                                                    | Credential Name:     | Gigamon Credential |   |  |  |  |  |
| B Code Signing                                                                                                    | Description:         |                    |   |  |  |  |  |
| arge gash<br>arge gash<br>arge gash | Contact(s):          |                    | * |  |  |  |  |
| GigaVUE-FM                                                                                                    |                      |                    |   |  |  |  |  |
| Geptime Configuration                                                                                                    |                      |                    |   |  |  |  |  |
| Credential                                                                                                    | Credential           |                    |   |  |  |  |  |
|                                                                                                    | .* User Name:        | admin              |   |  |  |  |  |
|                                                                                                    | . <u>.</u> Password: |                    |   |  |  |  |  |
|                                                                                                    | * Confirm Password:  | •••••              |   |  |  |  |  |

- 7. To assign these credentials to the device, click on the device (named "GigaVUE-FM" in this example) to view the device settings.
- 8. In the device settings, under Most Information, click the Credential Selector icon.
- 9. Select "Gigamon Credential" and click **Save** to set the credentials.

|                           | GigaVUE-    |                                                      |                   |       |  |  |  |  |
|---------------------------|-------------|------------------------------------------------------|-------------------|-------|--|--|--|--|
| Add • 🗙 Delete Show all • | Device      | General Support                                      |                   |       |  |  |  |  |
| 20                        | Setting     | 35                                                   |                   |       |  |  |  |  |
| Search options            | -           |                                                      |                   |       |  |  |  |  |
| Policy                    |             |                                                      |                   |       |  |  |  |  |
| E Code Signing            | General     | General                                              |                   |       |  |  |  |  |
|                           |             | Description:                                         |                   |       |  |  |  |  |
| Administration            |             | Contact(s): [local:tppadmin (\VED\Identity\tppadmin) |                   |       |  |  |  |  |
| Gigamon                   | Host Inf    | ormation                                             |                   |       |  |  |  |  |
| Gigamon Credential        |             | Hostname/Address: 54.212.106.119                     |                   |       |  |  |  |  |
| B Discovered              |             | Provisioning Mode:                                   | Agentiess         | ~     |  |  |  |  |
| Gerational Certificates   |             | Credential Selector                                  |                   | _     |  |  |  |  |
| Aperture Configuration    |             |                                                      | 🌄 Policy Tree 👻 💋 |       |  |  |  |  |
|                           |             |                                                      | 20 .              |       |  |  |  |  |
|                           |             | Search options                                       |                   | ~     |  |  |  |  |
|                           |             | B Policy                                             |                   |       |  |  |  |  |
|                           |             | B TLS                                                |                   | ~     |  |  |  |  |
|                           |             | Administration                                       |                   |       |  |  |  |  |
|                           | 115-12-11-1 | E Certificates                                       |                   |       |  |  |  |  |
|                           |             | Gigamon                                              |                   | · · · |  |  |  |  |
|                           |             | GigavuE-FM                                           | a                 |       |  |  |  |  |
|                           |             |                                                      |                   |       |  |  |  |  |

#### Step 4: Set up a policy object for provisioning jobs.

All bulk provisioning jobs require a Jobs policy object (folder). This step may be skipped if an existing Jobs object will be used for the GigaVUE provisioning. Otherwise, create the Jobs object in the desired policy tree location.

1. In the Venafi Policy interface, right-click on TLS and select **Add > Policy**.

| VE        | NAFE & v                                             | WebAdmin Dashboard                                    | is ~ Inventory ~ Jobs Clients ~ Reports ~ Configuration ~                                                   |
|-----------|------------------------------------------------------|-------------------------------------------------------|----------------------------------------------------------------------------------------------------|
| Policy    | ~                                                    | app1.venafidem                                        | o.com (Server Certificate) : Summary                                                                        |
| 🔶 Add 🔸   | - X Delete Show                                      | all - 🗳 Certificate Mo                                | unitoring Validation General Support                                                                        |
|           |                                                      | PO 😹 🧕 🔊 Summary 🛔                                    | Settings Associations Scompliance OHistory                                                                  |
| Search op | otions                                               | - 💽 💟 Restart   🌾 Retr                                | ry   🎡 Reset 🔹   🕏 Renew Now   🌷 Check Revocation   🖋 Validate Now   🤬 Revoke 🝷   🍓 Change Certificate Type |
| B Solo    | icy<br>Code Signing<br>SSH                           | Certificate Statu                                     | 15                                                                                                    |
| :         | <ul> <li>Open</li> <li>Open in New Window</li> </ul> | Expiration Da                                         | IK<br>ato<br>22 12:14:38 PM                                                                                 |
|           | 💠 Add 🕨                                              | Certificates                                          |                                                                                                    |
|           | Permissions                                          | i Devices                                             |                                                                                                    |
|           | 🗳 Refresh                                            | CA Template                                           | Kevocation check not yet attempted                                                                          |
|           | Expand All                                           | Policy                                                |                                                                                                    |
|           | Collapse All                                         | Credential                                            |                                                                                                    |
|           | I Rename                                             | - Workflow                                            | pons                                                                                                    |
| H 🎝       | Move                                                 | Aperture Configuration                                | Application Installation Status                                                                             |
|           | × Delete                                             | AWS EC2 Instance Monitor     Certificate Trust Bundle |                                                                                                    |

2. Enter a name for the policy and click **Save**.

| Policy 🗸                      | Add New : Policy |                 |                         |
|-------------------------------|------------------|-----------------|-------------------------|
| 🕂 Add 🔹 🗙 Delete Show all 🔹 🗳 |                  |                 |                         |
| P 🕄 🍃                         | é                |                 |                         |
| Search options                | General          |                 |                         |
| 🖃 🌄 Policy                    |                  | .* Policy Name: | Jobs                    |
| Code Signing                  |                  | Description:    |                         |
|                               |                  | Contact(s):     | local:tppadmin          |
| 🕀 疑 Administration            |                  |                 |                         |
| Gertificates                  |                  |                 |                         |
| □ → Test Certs                |                  |                 |                         |
| app2.venafidemo.com           | Lee View         |                 |                         |
| a oigamon                     | Log view         |                 |                         |
| Gigarion                      |                  | Log Server:     | \Logging\tpp Log Server |
| A Gigamon Credential          |                  |                 |                         |

#### Step 5: Create certificates to provision (Skip if preexisting)

**NOTE**: This step can be skipped if you are planning to provision preexisting certificates to GigaVUE devices. However, when provisioning preexisting certificates, ensue that the certificate policy Management Type set to "Provisioning."

You can create a new policy or use an existing policy to create new certificates

1. To create a new policy, right-click on the certificate and select **Add > Policy**.

| Policy               | × 1                                               |      | GigaVUE-FM : Settin      | gs      |                              |                                         |
|----------------------|---------------------------------------------------|------|--------------------------|---------|------------------------------|-----------------------------------------|
| 🕂 Add 👻 🗙            | Delete Show all                                   | *    | Device General           | Support |                              |                                         |
| Search options       | 10                                                | - 82 | Jettings                 |         |                              |                                         |
| Policy Code S        | igning                                            |      | General                  |         |                              |                                         |
| I SIN                |                                                   | - 1  |                          |         | Description:                 |                                         |
| 🗄 🌄 Adm<br>🕀 🌄 Insta | ninistration<br>allations                         |      |                          |         | Contact(s):                  | local:tppadmin (\VED\Identity\tppa      |
| Cer                  | <ul><li>Open</li><li>Open in New Window</li></ul> |      | Host Information         |         |                              |                                         |
|                      | 🕂 Add 🕨                                           | 07   | Certificates             | •       | Hostname/Address:            | 54.212.106.119                          |
|                      | Permissions                                       | 1    | Devices                  | P       | Provisioning Mode:           | Agentless                               |
| 🗄 冯 Venafi           | A                                                 | 1    | CA Template              |         | Concurrent Connection Limit: | 1                                       |
| C Apertu             | Expand All                                        | 1    | Policy                   | ή.      | Device Credential:           | \VED\Policy\TLS\Certificates\Gigamon\Gi |
|                      | E Collapse All                                    | R    | Credential               | Þ       | Temp Directory:              |                                         |
|                      |                                                   | 30   | Workflow                 | •       | OS Type:                     | Automatic                               |
|                      | 1 Rename                                          | 0    | Aperture Configuration   |         | Jump Server:                 |                                         |
|                      | Move                                              | -    | AWS EC2 Instance Monitor |         | Use Sudo:                    | No                                      |
|                      | 🗙 Delete                                          | -    | Certificate Trust Bundle |         | Sudo Credential (optional):  |                                         |

2. Specify a meaningful name for the policy and click **Save**.

| Policy V         | _          | <u>s</u> | Add New : Policy |                |                |
|------------------|------------|----------|------------------|----------------|----------------|
| 🕂 Add 👻 🗙 Delete | Show all - | \$       |                  |                |                |
|                  | 20         | -        | (                |                |                |
| Search options   |            | •        | General          |                |                |
| 🕀 🌄 Policy       |            |          |                  | * Policy Name: | Test Certs     |
| Code Signing     |            |          |                  | Description:   |                |
| TLS              |            |          |                  | Contact(s):    | localitppadmin |
| Certificates     |            |          |                  |                |                |

3. To create new certificates under this policy, right-click on the policy and select Add > Certificates > Server Certificate.

| Policy                                 | ~                                     |                                                                                                    | -         | Test Certs : Poli                                  | cy              |                            |                            |                           |                       |                           |
|----------------------------------------|---------------------------------------|----------------------------------------------------------------------------------------------------|-----------|----------------------------------------------------|-----------------|----------------------------|----------------------------|---------------------------|-----------------------|---------------------------|
| 🕂 🔸 Add 🗣                              | Delete                                | Show all •                                                                                                    | \$        | Applications                                       | Certificate Tri | ust Store Cloud Instance I | Monitoring Devices 1       | Network Device Enrollment | Settings View         | General Support           |
|                                        |                                       | 20                                                                                                    | 3         | Policy 🔬                                           | Certificate     | Certificate Authorities    | 🕂 Certificate Trust Bundle | R Credentials REno        | ryption 🛛 🔍 Monitorin | g 💽 Validation 🕹 Workflow |
| earch options                          |                                       |                                                                                                    |           |                                                    |                 |                            |                            |                           |                       |                           |
| Policy<br>D Gode S<br>D GSSH           | Signing                               |                                                                                                    |           | General                                            |                 |                            |                            |                           |                       |                           |
| 🖃 🍶 TLS                                |                                       |                                                                                                    | - 1       |                                                    |                 |                            |                            |                           | Description:          |                           |
|                                        | ninistratio<br>allations<br>tificates | n                                                                                                    |           |                                                    |                 |                            |                            |                           | Contact(s):           | local:tppadmin            |
|                                        |                                       | Dpen<br>Open in New Window<br>Add                                                                                                    | ,<br>) (s | Certificates                                       | Þ               | Code Signing Certificate   |                            |                           |                       |                           |
| H                                      | SC 4                                  | Permissions                                                                                                    | 1         | Devices                                            | ÷.              | Device Certificate         |                            |                           | Log Server:           | \Logging\tpp Log Server   |
| ⊞ 🥪 SC<br>⊕ 纋 Venafi Oj<br>Og Aperture | ture                                  | I Cr Refresh C A Template I<br>D Expand All Policy C A Template D Policy C A Template D Policy C A Template D Policy D Policy D Pol |           | Server Certificate     User Certificate            |                 |                            |                            |                           |                       |                           |
|                                        |                                       | Conapse All<br>Rename<br>Move                                                                                                    | -         | Workflow<br>Aperture Configura<br>AWS EC2 Instance | ition           |                            |                            |                           | Engines:              |                           |
|                                        | ×                                     | Delete                                                                                                    | 4         | Certificate Trust Bu                               | indle           |                            |                            |                           |                       |                           |

- 4. Specify the appropriate certificate parameters.
- 5. For Management Type, set it to "Provisioning."

| Policy 🗸                                                                                              | Add New : Server Certificate                            |                                                           |  |  |  |
|----------------------------------------------------------------------------------------------------|---------------------------------------------------------|-----------------------------------------------------------|--|--|--|
| 💠 Add 🔹 🗶 Delete Show all 🔹 🗳                                                                         | 🔅 Renew Now   😭 Download + 😭 Import 😭 Retrieve Certific | ate                                                       |  |  |  |
| 20 5                                                                                                  | C                                                       |                                                           |  |  |  |
| Search options                                                                                        | General Informatic                                      |                                                           |  |  |  |
| 🕒 🌄 Policy                                                                                            | Certificate Name:                                       | app1.venafidemo.com                                       |  |  |  |
| B Gode Signing                                                                                        | Description:                                            |                                                           |  |  |  |
|                                                                                                    | Contact(s):                                             | local:tppadmin (\VED\Identity\tppadmin)                   |  |  |  |
| H GAdministration                                                                                     | Approver(s):                                            | local:tppadmin (\VED\Identity\tppadmin)                   |  |  |  |
| Les Certificates                                                                                      | Processing Disabled:                                    | 0                                                         |  |  |  |
| Test Certs                                                                                            | Management Type:                                        | Monitoring 🗸                                              |  |  |  |
| 금 🥪 Gigamon<br>금 👹 GigaVUE-FM<br>- & Gigamon Credential<br>표 疑 _Discovered                            | Managed By:                                             | Unassigned<br>Kontonya<br>Enrollment<br>Provisioning      |  |  |  |
| <ul> <li>⇒ SCEP</li> <li>⇒ Venafi Operational Certificates</li> <li>Aperture Configuration</li> </ul> | CSR Generation:<br>Generate Key/CSR on Application:     | Service Generated CSR     User Provided CSR     No     Vo |  |  |  |
|                                                                                                    | Hash Algorithm:                                         | SHA-256                                                   |  |  |  |
|                                                                                                    |                                                         |                                                           |  |  |  |
|                                                                                                    | Subject DN                                              |                                                           |  |  |  |
|                                                                                                    | Common Name:                                            | app1.venafidemo.com                                       |  |  |  |

- 6. Click **Save** when done.
- 7. To activate certificates just created, click **Renew Now** after selecting the certificate.

| Policy 🗸                                                                                                | 2            | app1.venafidemo.com (Server Certificate) : Summary                                                                  |
|----------------------------------------------------------------------------------------------------|--------------|----------------------------------------------------------------------------------------------------|
| 🖶 Add 👻 🗙 Delete S                                                                                      | Show all 🔹 🗳 | Certificate Monitoring Validation General Support                                                                   |
|                                                                                                    | 20 🔓         | 😹 Summary 🙀 Settings 🗍 Associations 🚜 Compliance 🕓 History                                                          |
| Search options                                                                                          | -•           | 😇 Restart   🦧 Retry   🎒 Reset 🔹   🔣 Renew Now 🛛 😞 Check Revocation   🖋 Validate Now   👰 Revoke 👻   🍓 Change Certif  |
| Policy     Policy     Code Signing     SSH     TLS     Administration     Gradinations     Gradinations |              | Certificate Status Certificate Status Certificate Status Certificate Status Certificate Status Cifecycle Stage none |
| G Gigamon                                                                                               | o.com        | Revocation Validation Last Check: Last Check:                                                                       |

- 8. Repeat the previous steps to create all other certificates for this policy.
- 9. Verify the certificates are created.

| Policy 🗸                                                                                                    | app1.venafidemo.com (Server Certificate) : Summary                                                                      |
|----------------------------------------------------------------------------------------------------|----------------------------------------------------------------------------------------------------|
| 😤 Add 👻 🗶 Delete Show all 🔹 🗳                                                                                     | Certificate Monitoring Validation General Support                                                                       |
| 20 😹                                                                                                    | Summary Settings Associations Scompliance OHistory                                                                      |
| Search options                                                                                                    | 🕲 Restart   🦧 Refry   🎲 Reset 🔹   🗳 Renew Now   🍔 Check Revocation   🖋 Validate Now   🤬 Revoke 🔹   🍕 Change Certificate |
| 🖃 🍶 Policy                                                                                                    | app1.venatidemo.com                                                                                                    |
| ⊞ 🚽 Code Signing<br>⊕ 🍶 SSH                                                                                       | Subject DN                                                                                                    |
| TLS  Administration  Solution  Certificates                                                                       | Common Name: app1.venafidemo.com<br>Subject Alt Name (DNS): app1.venafidemo.com                                         |
| 🖃 🌄 Test Certs                                                                                                    | Issuer DN                                                                                                    |
| ag) app2. venafidemo.com<br>ag app1. venafidemo.com<br>ag ag Gigamon<br>ag ag GigaVUE-FM<br>ag Gigamon Credential | Common Name: venafidemo-TPP-CA<br>Domain Component: venafidemo<br>com                                                   |
|                                                                                                    | Private Key                                                                                                    |
| GOLFP     Golf Venafi Operational Certificates     Aperture Configuration                                         | Private Key Stored: Yes, Stored in Software                                                                             |
|                                                                                                    | Miscellaneous                                                                                                    |
|                                                                                                    | Valid From: 7/22/2020 12:14:38 PM<br>Valid To: 7/22/2022 12:14:38 PM                                                    |
|                                                                                                    | Serial Number: 2F0000002007ECD3928D4BD48E00000000020                                                                    |

Step 6: Set up a bulk provisioning job

- 1. Open the Aperture Interface.
- 2. Click Jobs.

| V | ENAFL                      | 🎨 Aperture      | Dashboards | ~ Inv    | entory ~ | Jobs                     | Clients ~ | Reports ~              | Configuration ~   |        |
|---|----------------------------|-----------------|------------|----------|----------|--------------------------|-----------|------------------------|-------------------|--------|
|   | All Certificates Dashboard |                 |            |          |          |                          |           |                        |                   |        |
|   | Certificate Totals         | +               |            |          |          |                          |           |                        |                   |        |
|   | My Certificates            | Expiring within | n 30 days  | In Error |          | Key Size < 2<br>RSA keys | 2048      | Weak Signing Algorithm | m Validity Period | d > 8; |
|   | 8                          |                 | 1          | (        | )        |                          | 0         | 0                      |                   | 0      |

3. Click **Create New Job** on the top right.

| ⊘ ▦              | Q |            |         |        |
|------------------|---|------------|---------|--------|
| + Create New Job | [ |            |         |        |
| 0 Jobs           |   |            |         |        |
|                  |   | Priority = | Results | Type = |

4. Select "Bulk Provisioning" and click Start.

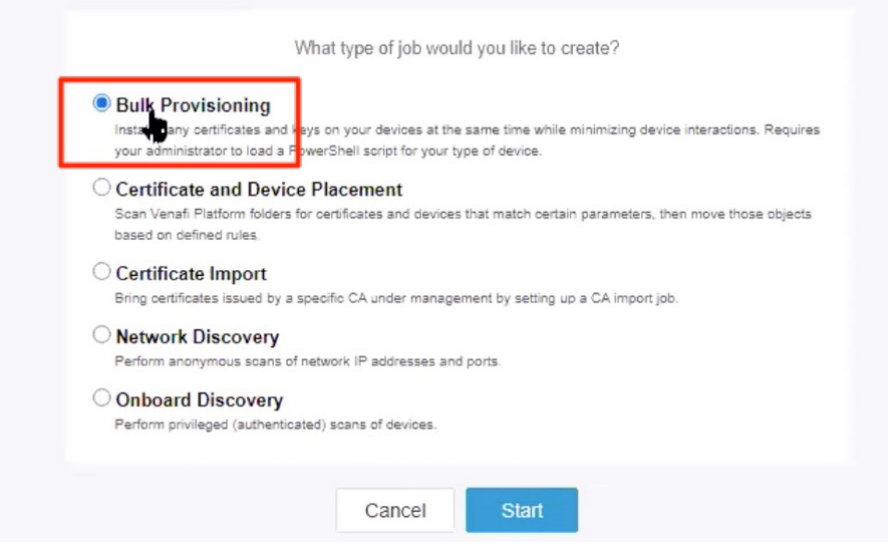

5. Select the jobs policy created earlier or use an existing one. Click Next.

| New Bulk Provisioni | ng Job                                                                                                    |      |
|---------------------|----------------------------------------------------------------------------------------------------|------|
|                     | Details Tar                                                                                                    | gets |
| То                  | get started, give us a few details about your Bulk Provisioning job. Job Details Parent Folder* Policy \TLS \ Jobs |      |
|                     | Name * Gigamon Provisioning Description                                                                            |      |
|                     | Contacts<br>Search for an identity                                                                                 |      |
|                     | Cancel Next                                                                                                    |      |

- 6. Under Job Details, specify
  - Target: set the GigaVUE-FM Device (GigaVUE-FM in this example) as the target
  - **Source**: specify the policy folder that contains the certificates to be provisioned to the GigaVUE-FM Device

**NOTE**: There may be one or many different policy folders containing the application certificates. The policy Management Type for these folders/certificates must be set to Provisioning.

**NOTE**: These certificates will be provisioned to a specific Gigamon node, which is specified in the Cluster ID parameter later in this section. You will need to create and run a separate job for each Gigamon node.

| New Bulk Provisioning Job                                                                                                    |         |
|----------------------------------------------------------------------------------------------------|---------|
| Details<br>Next, let's define the source, target, and options for your Bulk Provisioning jo                                                                                                    | Targets |
| Target   Devices*   Policy \TL\$ \ Certificates \ Gigamon \ GigaVUE-FM ×   Source    Folders that contain certificates*   Policy \TL\$ \ Certificates \ Test Certs ×    Options     Include certificates that expired in the last 30 days   Include revoked certificates   Include historical certificates   Certificate batch size 200 |         |

- 7. Select the appropriate options for your environment and click Next.
- 8. Select the appropriate frequency for the provisioning job to run and click **Next**.

| New Bulk Provisioning Job                               |         |  |  |  |  |  |
|---------------------------------------------------------|---------|--|--|--|--|--|
| Details                                                 | Targets |  |  |  |  |  |
| Next, let's define when you would like this job to run? |         |  |  |  |  |  |
| Frequency *                                             |         |  |  |  |  |  |
| Manually run<br>Every week<br>Every month<br>Every year |         |  |  |  |  |  |
| Cancel Back Next                                        |         |  |  |  |  |  |

- 9. For **Powershell Script**, select the Gigamon GigaVUE-FM driver that was installed earlier.
- 10. For **Cluster ID**, enter the hostname or IP address of the Gigamon device that requires provisioned certificates, and then click **Next**.

| New Bulk Provisioning Job       |                      |                   |            |                       |
|---------------------------------|----------------------|-------------------|------------|-----------------------|
| Finally, you need to get up you | Details              | <b>T</b> argets   | Occurrence | Installation Settings |
| Sottings                        | provisioning script. |                   |            |                       |
| PowerShell Script*              |                      | GigamonGigaVUE-FM |            | ~                     |
| Cluster ID *                    |                      | 10.115.46.169     |            |                       |
| Enable Debug Logging            |                      | ● No OYes         | Ŋ          |                       |
| Cancel Back Create              | e & Run Create Job   |                   |            |                       |

- 11. Click Create Job.
- 12. You can wait for the job to run on the specified schedule or click **Run Now** to run the job immediately.

| Gigamon Provisioning |                                                       | Pup Now            |
|----------------------|-------------------------------------------------------|--------------------|
| Policy/TLS\Jobs\     |                                                       | Kun Now            |
| Results              | Job Details                                           |                    |
| Details and Targets  | Parent Folder"                                        |                    |
| Schedule             | Policy \ TLS \ Jobs                                   | × *                |
| ermissions           |                                                       |                    |
|                      | Name *                                                |                    |
|                      | Gigamon Provisioning                                  |                    |
|                      | Description                                           |                    |
|                      | Contacts                                              |                    |
|                      | Search for an identity                                |                    |
|                      | Target                                                |                    |
|                      | Devices "                                             | Create New Devices |
|                      | Policy \ TLS \ Certificates \ Gigamon \ GigaVUE-FM x  |                    |
|                      |                                                       |                    |
|                      | Source                                                |                    |
|                      | Folders that contain certificates "                   |                    |
|                      | Policy \ TLS \ Certificates \ Test Certs ×            |                    |
|                      | Options                                               |                    |
|                      | Include certificates that expired in the last 30 days |                    |
|                      | Include revoked certificates                          |                    |
|                      | Include historical certificates                       |                    |
|                      | Certificate batch size 200                            |                    |

#### 13. Click **Results** to see if the job completes successfully.

| Gigamon Provision   | ning                                     |                                 |  |  |
|---------------------|------------------------------------------|---------------------------------|--|--|
| Policy\TLS\Jobs\    |                                          |                                 |  |  |
| Results Results     |                                          |                                 |  |  |
| Details and Targets | Status                                   | Complete                        |  |  |
| Schedule            | Last Run                                 | 7/22/2020 12:29 PM (-06:00 UTC) |  |  |
| Permissions         | Certificates To Provision                | 2                               |  |  |
|                     | Provisioned Certificates via Full Run    | 2                               |  |  |
|                     | Provisioned Certificates via Express Run | 0                               |  |  |
|                     | Devices                                  |                                 |  |  |
|                     |                                          |                                 |  |  |
|                     | In Progress                              | 0                               |  |  |
|                     | In Retry                                 | 0                               |  |  |
|                     | Failed                                   | 0                               |  |  |
|                     | Completed                                | 1                               |  |  |

14. Repeat the steps in this section to create a separate bulk certificate provisioning job for each GigaVUE Node that must be provisioned.

**IMPORTANT**: It is important to understand this last step, above. Certificates cannot be provisioned to multiple GigaVUE Nodes via a single job. A separate job is required for each physical GigaVUE Node that must be provisioned.

#### **Step 7**: Verify that certificates have been pushed to the desired device

- 1. Navigate to **GigaVUE-FM > Physical Device** and select the desire device (GigaVUE Node).
- 2. From the device, navigate to GigaSMART > InlineSSL > KeyStore.
- 3. Verify the certificate information.
- 4. Note that the **Key Alias** is derived from the certificate common name and thumbprint. This supports the addition and identification of multiple certificates with the same common name.
- 5. Type should indicate a check mark beside both the Certificate and Private Key
- 6. **Health Status** will indicate if the certificate is or is not participating in a flow, depending on the Auto Enable New Certificates setting.

| GigaVUE-FM       | jigamon-9a0b3                  | 7 ip-10            | -115-46-169.us-we  | st-2.compute  | e.internal (H | Series) Last synced |
|------------------|--------------------------------|--------------------|--------------------|---------------|---------------|---------------------|
|                  | Inline SSL SSL Profiles Ke     |                    |                    | Key Store     | Signing CA    | A Trust Store       |
|                  | Session St                     | Monitor Statistics | Certificat         | te Statistics |               |                     |
| 🔒 Overview       | •<br>Filtered By : <b>none</b> |                    |                    |               | Ke            | eychain Password    |
| ௺ Workflows      |                                |                    |                    |               |               |                     |
| 📥 Node Topology  | Key A                          | lias               |                    | Туре          |               | Health Status       |
|                  | app1.v                         | venafidemo         | .com-3DB2A702D753  | 🗸 Certi       | ficate, 🗸     | (i) Certificate not |
|                  | app1.v                         | venafidemo         | .com-8CCF7E94A8E2. | 🗸 Certi       | ficate, 🗸     | (i) Certificate not |
| 📥 Ports 🔷 🔺      | app2.v                         | venafidemo         | .com-D95E0FCF39A3. | 🗸 Certi       | ficate, 🗸     | i) Certificate not  |
| Ƴ Maps ∧         |                                |                    |                    |               |               |                     |
| 互 GigaSMART® 🛛 🗸 |                                |                    |                    |               |               |                     |
| GigaSMART Oper   |                                |                    |                    |               |               |                     |
| GigaSMART Grou   |                                |                    |                    |               |               |                     |
| Virtual Ports    |                                |                    |                    |               |               |                     |
| NetFlow/IPFIX Ge |                                |                    |                    |               |               |                     |
| Inline SSL       |                                |                    |                    |               |               |                     |
| Passive SSL      |                                |                    |                    |               |               |                     |